# Manual para utilização do Open Enventory

#### www.inventory.iqm.unicamp.br

Versão: 05/17

- 1. Alterar senha
  - Clicar em **Settings** (menu lateral esquerdo)
  - Clicar em Change password (menu lateral esquerdo)
  - Digitar **new password** e repeti-lo
  - Clicar em Change password
- 2. Criar novo usuário
  - Clicar em **Settings** (menu lateral esquerdo)
  - Clicar em Users (menu lateral esquerdo)
  - Clicar em edit mode (menu central)
  - Preencher os seguintes campos:
    - User name, new password, repeat (password), preferred language (English)
    - Title/first name/last name (ex.: Dr. Manoel Gomes)
    - Predefined permissions (Administrator ou Write access)
    - Marcar a caixa ao lado de new lab journal, preencher code (iniciais do nome em maiúsculo), marcar início da numeração do caderno eletrônico em first entry e marcar a caixa ao lado de Start at 1 and fill with empty entries
  - Após preencher todos os campos destacados, clicar no ícone 🗹 (menu superior)
  - Usuário criado!
- 3. Alterar o perfil do usuário
  - Clicar em Settings (menu lateral esquerdo)
  - Clicar em **Users** (menu lateral esquerdo)
  - Clicar em (Editar)
  - Clicar em Predefined permissions e escolher a opção desejada. (As duas opções mais utilizadas são Administrador e Write Acess)
  - Após alterar os campos, clicar no ícone 
     ✓ (menu superior) para salvar.
- 4. Inserir reagente no almoxarifado
  - Clicar no ícone ( (menu superior) para ir ao almoxarifado
  - Clicar no ícone NEW
  - Iniciar com o preenchimento do CAS number (ex.: 61-54-1) em seguida clicar em Read data from suppliers, esperar alguns segundos até as informações serem encontradas
  - Preencher os seguintes campos no topo do formulário:
    - Purity/concentration, in (solvent), amount, still available, in compartment
  - Após preencher todos os campos destacados, clicar no ícone 🗹 (menu superior)
  - Reagente inserido!
  - Para inserir reagentes inéditos, substituir o passo de preencher o CAS number por inserir a estrutura do composto (no local marcado em vermelho a seguir)

| and the second second s | 3mm /                                                                                                    | The state of the second second second second second second second second second second second second second se                                                                                                    | 100                                                                                                    | And the second second sec |
|----------------------------------------------------------------------------------------------------|----------------------------------------------------------------------------------------------------|----------------------------------------------------------------------------------------------------|----------------------------------------------------------------------------------------------------|----------------------------------------------------------------------------------------------------|
| Chatternine Chatternine                                                                                                    | a the distance of the local distance of the local distance of the  |                                                                                                    | and the second second sec | A contraction of the second second second second second second second second second second second second second                                                                                                    |
| Second Lines and                                                                                                    |                                                                                                    |                                                                                                    | and here here                                                                                                    |                                                                                                    |
| A DECEMBER OF A DECEMBER OF A  |                                                                                                    |                                                                                                    |                                                                                                    |                                                                                                    |
| Name of Street or other Designation of the Owner of Street or other Designation of the Owner of Street or other                                                                                                    |                                                                                                    |                                                                                                    |                                                                                                    |                                                                                                    |
| a a C meaning and the                                                                                                    |                                                                                                    |                                                                                                    |                                                                                                    |                                                                                                    |
| and the second second se                                                                                                    |                                                                                                    |                                                                                                    |                                                                                                    |                                                                                                    |
| and John Allen C                                                                                                    |                                                                                                    |                                                                                                    |                                                                                                    |                                                                                                    |
| And A Contract of Contract of  |                                                                                                    |                                                                                                    |                                                                                                    |                                                                                                    |
| the second second second second second second second second second second second second second second second se                                                                                                    |                                                                                                    |                                                                                                    |                                                                                                    |                                                                                                    |
| the second second second second second second second second second second second second second second second se                                                                                                    |                                                                                                    | and the second second se |                                                                                                    |                                                                                                    |
| and the second second s | Concession of the local division of the local division of the loca |                                                                                                    |                                                                                                    |                                                                                                    |
| a second totals                                                                                                    | 1.000                                                                                                    |                                                                                                    |                                                                                                    |                                                                                                    |
| The second second second second second second second second second second second second second second second se                                                                                                    | 100.01                                                                                                    |                                                                                                    |                                                                                                    |                                                                                                    |
| A REAL PROPERTY.                                                                                                    |                                                                                                    |                                                                                                    |                                                                                                    |                                                                                                    |
| A MARKET CARDINAL CONTRACTOR                                                                                                    |                                                                                                    |                                                                                                    |                                                                                                    | 1                                                                                                    |
| No. or a local division of the local division of the local divisio |                                                                                                    |                                                                                                    | 2                                                                                                    |                                                                                                    |
| Committee Committee                                                                                                    |                                                                                                    |                                                                                                    |                                                                                                    |                                                                                                    |
| The set of the set of the set of  |                                                                                                    |                                                                                                    | - CL                                                                                                    |                                                                                                    |
|                                                                                                    |                                                                                                    |                                                                                                    | (T                                                                                                    |                                                                                                    |
|                                                                                                    |                                                                                                    |                                                                                                    | ×                                                                                                    |                                                                                                    |
| The second second secon |                                                                                                    |                                                                                                    |                                                                                                    |                                                                                                    |
| antique (A                                                                                                    |                                                                                                    |                                                                                                    |                                                                                                    |                                                                                                    |
| Resort of                                                                                                    |                                                                                                    |                                                                                                    |                                                                                                    |                                                                                                    |
| Weikigs 118                                                                                                    |                                                                                                    |                                                                                                    |                                                                                                    |                                                                                                    |
| calify day photos:                                                                                                    | (Sec.)                                                                                                    |                                                                                                    |                                                                                                    |                                                                                                    |
| all adapt and deal in                                                                                                    | (inst)                                                                                                    |                                                                                                    |                                                                                                    |                                                                                                    |
| and states and a second                                                                                                    | which its manager of 10 percent                                                                                                    |                                                                                                    |                                                                                                    |                                                                                                    |

- 5. Adicionar reagente pelo fornecedor
  - No campo search criterion
    - 0
  - Clicar no link a e na sequencia clicar em Após a finalização da pesquisa, clicar no link **Create new molecule based on data** 0 details
  - Adicionar os outros itens (quantidade, localização, etc.) e clicar em

| emolocules.com                                                                                                    | Beach                                                                                                    | Change to tab journal                                                                                                    | Settings                                                                                                    |                                        |                   |
|----------------------------------------------------------------------------------------------------|----------------------------------------------------------------------------------------------------|----------------------------------------------------------------------------------------------------|----------------------------------------------------------------------------------------------------|----------------------------------------|-------------------|
| Chemis.de                                                                                                    | The are begod in an ethomorement on localhoatidatma.u                                                                                                    | And a second second sec | Othersystem                                                                                                    | / 566c                                 | ted nations       |
| SOILS                                                                                                    | Datatasses: storage, pastre_group. Lot_group                                                                                                    | salles group poci group asscher, group,                                                                                                    | urberg_group.contranich_group.surberg.tew.oliv                                                                                                    | eira_group.tout.ianat.igs.lcd_group.th | ortson laberaino  |
| CMR report                                                                                                    | A CONTRACTOR OF A CONTRACTOR OF                                                                                                    |                                                                                                    |                                                                                                    |                                        |                   |
| Dormend chemicals                                                                                                    |                                                                                                    |                                                                                                    |                                                                                                    |                                        |                   |
| Confirm series                                                                                                    | - Initial Internet Protect                                                                                                    |                                                                                                    |                                                                                                    |                                        |                   |
| and a second second sec |                                                                                                    |                                                                                                    |                                                                                                    |                                        |                   |
| Search for the second second s |                                                                                                    |                                                                                                    |                                                                                                    |                                        |                   |
| 👗 🏚 💭 advanced search                                                                                                    | molecules at suppliers                                                                                                    |                                                                                                    |                                                                                                    |                                        |                   |
| search criterion                                                                                                    |                                                                                                    |                                                                                                    |                                                                                                    |                                        |                   |
| Name, CAS-No., sum form, + all words +                                                                                                    | The following pieces of information originate from the m                                                                                                    | espective suppliers. No responsibility is                                                                                                    | taken for the correctness of this information.                                                                                                    | Additional costs (e.g. shipping) may   | not be included.  |
| 118-96-7                                                                                                    | A DECEMBER OF STREET STREET STREET                                                                                                    |                                                                                                    |                                                                                                    |                                        |                   |
| all second and second and s                                                                                                    | No hits found at VWR                                                                                                    |                                                                                                    |                                                                                                    |                                        |                   |
| at suppliers • C                                                                                                    | and the second second se                                                                                                    |                                                                                                    |                                                                                                    |                                        |                   |
| Search ment                                                                                                    | 0.00                                                                                                    |                                                                                                    |                                                                                                    |                                        |                   |
| S Ø                                                                                                    | No bits found at (T.C.) TCI EUROPE                                                                                                    |                                                                                                    |                                                                                                    |                                        |                   |
| sciformation <sup>ELH</sup><br>Is wan better<br>or support this project with a                                                                                                    | No hits found at ACROS                                                                                                    |                                                                                                    |                                                                                                    |                                        |                   |
|                                                                                                    | Results from mineral and a                                                                                                    |                                                                                                    |                                                                                                    |                                        |                   |
|                                                                                                    | name                                                                                                    |                                                                                                    |                                                                                                    |                                        | gossible purchase |
|                                                                                                    | 2.4,6-Trinitrotoluene solution (1000 ug/miL in acetoriti                                                                                                    | me, ampule of 1.2 mL, certified referen                                                                                                    | e material (Cerilliant)) Create re                                                                                                    | w molecule based on data details       | (a)               |
|                                                                                                    | 2.4.6-Trinitrotoluene solution [38 mg/mi, in acetonitris                                                                                                    | e, ampule of 5 mL, certified reference n                                                                                                    | aterial (Cerilliant)) Ereate to                                                                                                    | on molecule based on data details      | 0                 |
|                                                                                                    | New Association of the Content of the Content of th |                                                                                                    | A CONTRACTOR OF A CONTRACTOR OF A CONTRACTOR O |                                        |                   |
|                                                                                                    | an hits bound at                                                                                                    |                                                                                                    |                                                                                                    |                                        |                   |
|                                                                                                    | CHEMICALL INC.                                                                                                    |                                                                                                    |                                                                                                    |                                        |                   |
|                                                                                                    |                                                                                                    |                                                                                                    |                                                                                                    |                                        |                   |
|                                                                                                    |                                                                                                    |                                                                                                    |                                                                                                    |                                        |                   |
|                                                                                                    | 41                                                                                                    |                                                                                                    |                                                                                                    |                                        |                   |
| and the second second second second second second second second second second second second second second second                                                                                                    | N                                                                                                    |                                                                                                    |                                                                                                    |                                        |                   |

- 6. Procurar por reagente no almoxarifado
  - Na opção padrão (Name, CAS-No., sum. form.), inserir parte ou nome completo do reagente em inglês, ou número do CAS
  - $\circ$  Clicar em | (menu lateral esquerdo)
  - Alterando o search criterion para structure aparece um editor de estrutura, em que pode ser inserido parte ou estrutura completa do reagente
- 7. Editar reagentes
  - Procurar a molécula
  - Clicar em edit mode
  - Clicar em 🖉 e realizar as modificações necessárias 0

- Após a modificação clicar em
- Caso queira excluir o reagente, clicar em X
- 8. Exportar almoxarifado em .xls
  - Na área do almoxarifado clicar no ícone 🔤 (menu lateral esquerdo) 0
  - Clicar no ícone 🔯 (menu superior direito) 0
  - Selecionar All
  - Selecionar Format Excel

  - Clicar no novo ícone eque aparecer na janela
    Cópia do almoxarifado feita! Usar Ctrl+L para fazer as buscas no excel
- 9. Ícones principais do lab journal
  - Clicar no ícone para editar experimental
  - Clicar no ícone para adicionar novo experimental
  - Clicar no ícone para copiar um experimental

#### 10. Criar novo laboratório

- Na tela inicial, inserir o nome do novo laboratório no campo database.
- Inserir o username root
- Digitar a senha do root
- Clicar em Inventory
- Pronto, o banco de dados está criado. Basta criar os novos usuários.

| open inventory<br>chemical distabase - © 2015 Felix Rudolphi, Lukas Gooden                                                                                                    |  |  |  |  |  |
|----------------------------------------------------------------------------------------------------|--|--|--|--|--|
| E                                                                                                    |  |  |  |  |  |
| Logon<br>Please logon to the                                                                                                    |  |  |  |  |  |
| Database storage                                                                                                    |  |  |  |  |  |
| Viser name:                                                                                                    |  |  |  |  |  |
| password:                                                                                                    |  |  |  |  |  |
| Languager Default •                                                                                                    |  |  |  |  |  |
| Inventory Lab journal Gercode terminal                                                                                                    |  |  |  |  |  |
| Copyright 2010 2015 Tells Rubbish and Likes Screenen open ensertery is contributed under the terms of the URL Mean Termers'<br>Disble Likeses, see CDD7005 for intertit. Two one also find the latence order <u>Minu/Mean Rubbish</u> 2010 can another bits is a<br>required independent of Main Australia and Under Rubbish and an another the terms of the URL Mean provided entering of the second provided entering of the terms of the terms of terms of terms of terms of terms of terms of terms of terms of terms of terms of terms of terms of terms of terms of terms of terms of terms of terms of terms of terms of the terms of the terms of terms of term |  |  |  |  |  |

11. Remover todos os reagentes de um laboratório

- o Para executar esse procedimento, é necessário visualizar os arquivos no servidor onde está instalado o software.
- Utilizando o phpMyAdmin, truncar (remover) a tabela "chemical\_storage" da respectiva base de dados.

- Depois de removido o banco de dados, criar novamente o laboratório.
- 12. Realizar a importação
  - Os dados precisam estar numa planilha de Excel.
  - As informações necessárias são: nº de CAS, localização (armário, prateleira, etc), nome e quantidade. Nesse último item deverá ser utilizado uma das seguintes sintaxes: 1 frasco de 500g (a sintaxe a ser utilizada é 500g ou 500 g); 1 frasco de 300 mL (a sintaxe a ser utilizada é 300mL ou 500 mL); 3 frascos de 1000g (a sintaxe a ser utilizada é 3x1000g ou 3x1000 g).

| Compounds           | Amount   | CAS number | Placed in           |
|---------------------|----------|------------|---------------------|
| p-Tolytboronic acid | 1g       | 5720-05-8  | C6-C9-1_62          |
| Sodium citrate.2H2O | 500g     | 6132-04-3  | C6-C10-1_P2         |
| 3-Buten-2-one       | 100mL    | 78-94-4    | Geladeira (G1PR1-1) |
| 4-Nitrophenol       | 100 ml   | 100-02-7   | C6-C10-2_P2         |
| tert-Butanol        | 3x100mL  | 75-65-0    | inorg 4/5           |
| Phthalic anhydride  | 2 x 500g | 85-44-9    | Inorg 1             |

- Depois de pronto, deverá ser salvo como: TEXTO (SEPARADO POR TABULAÇÕES).
- No Open Inventory, o usuário deverá ter perfil de administrador para realizar a importação,
   Clicar em settings
- Clicar em import tab-separeted text file.
- Escolher o arquivo salvo previamente
- Clicar no icone:
- Observação: Pula-se uma linha que em geral é o título das colunas, conforme exemplo da figura acima
- Obrigatoriamente deverá ter o nº de CAS, pois o software busca as informações a partir dele.
- Se o sistema estiver funcionando aparecerá uma tela conforme figura abaixo.
- Selecionar as colunas correspondentes conforme a figura abaixo dados da planilha que queira importar.
- Clicar novamente no ícone:
- Aguardar o processo de importação. Em geral o processo de importação é lento (demora algumas horas, dependendo do tamanho do banco de dados). Isso ocorre, pois, o sistema irá buscar informações fora do aplicativo. Se já existir informações do banco de dados, essa importação é mais rápida.

| Tompos Unorose<br>CASERSCAUTERN                                                                                                    |                                                                                                    |                              | 0                               | pen                              | inver                                                                | ntory                                                                  | у                                 |               |            |                                          |                        |  |  |
|----------------------------------------------------------------------------------------------------|----------------------------------------------------------------------------------------------------|------------------------------|---------------------------------|----------------------------------|----------------------------------------------------------------------|------------------------------------------------------------------------|-----------------------------------|---------------|------------|------------------------------------------|------------------------|--|--|
| Ourops Jammond<br>global entirege<br>Percension levels                                                                                                    | Content bayer in an enter                                                                                    | bergit<br>d in bookvatikstna | /                               | Change is the part               | 1                                                                    | 1                                                                      | ellinge<br>for system             | darlang par   | 1          |                                          | 1740                   |  |  |
| Netlings<br>Union<br>Union<br>Other Estationen<br>Blackgen                                                                                                    |                                                                                                    |                              |                                 | Imt                              | oort tab-seg                                                         | parated (                                                              | text file                         | e             |            |                                          |                        |  |  |
| Padeo ale Types                                                                                                    | Testan Inte                                                                                                  |                              | 1                               |                                  | -                                                                    |                                                                        | -                                 |               |            | -                                        |                        |  |  |
| Andread State of State of Stat | Addsoral cares (2)                                                                                           | 10000 -1                     | Stright class                   | (mere (* )                       | (Wattee Gde-<br>(32%C)                                               | (core • )                                                              | barrets.                          | 1218          | -13        | Property                                 | colorem 1 fixed webur. |  |  |
| hank supplier search                                                                                                    | and and serve (1)                                                                                            | (1010 +)                     | Landstope Cal.                  | 100a - 10                        | nating part                                                          | 1000 •1                                                                | decriptor (a.g.<br>wild support)  | 100           | -0         | Date operad                              |                        |  |  |
| Deutific entries                                                                                                    | Second Second                                                                                                | 11000000000                  | multigen Call.                  | ((inter-+)                       | aning price                                                          | (4)(8)(4)(4)(4)(4)(4)(4)(4)(4)(4)(4)(4)(4)(4)                          | nerie                             | 1210          | ()         | instight spart                           | 2028 + 1               |  |  |
| Intermation (10)                                                                                                    |                                                                                                    | 10000 +1                     | Interingen Cal.                 | (mea + )                         | mart                                                                 | (max + )                                                               | Cristing res.                     | 1218          | <b>7</b> 3 | inigrated pathoge<br>identification code | 1014 + 1               |  |  |
| septer this graph with a                                                                                                    | angental revenue                                                                                             | inter +1                     | BURG (Insecondate               | 2010 13                          | and evaluate                                                         | 10/0 +1                                                                | Lot ra.                           | 100           | •1         | LEWISET OF CREMINE                       | 2009 • I               |  |  |
|                                                                                                    | intert/luttion cade                                                                                          |                              | 1011 1010 101                   | Shirt In                         |                                                                      | 1.1                                                                    |                                   | Taile -       |            |                                          | -                      |  |  |
| 144                                                                                                    | Naterd Lades (GHD)                                                                                           | 11000 +1                     | 111 Mar.                        |                                  | fore with hit                                                        |                                                                        | 100                               |               |            |                                          |                        |  |  |
|                                                                                                    | Augurd statements                                                                                            | (1006 +)                     | heard calls                     | (10.0 + )                        | paths/sametal dise                                                   | 1018 + 1                                                               | ourmey.                           | ELR.          |            |                                          |                        |  |  |
| janaladi<br>Utanana<br>Nasical<br>Nasical<br>Salatan<br>Salatan<br>Salatan                                                                                                    | and adverg                                                                                                   | (1996 - 18)                  | Tab. Hatematic                  | 100 <b>4</b> + 1                 | (AR. dwesky)                                                         | 10/e • 1                                                               | stat des                          | 1110          | +)         |                                          |                        |  |  |
|                                                                                                    | Physical data will data be<br>Number of Leet: 207                                                            | read from all the colo       | linter a                        | lutren t                         | Lution P                                                             | lature.                                                                | 1                                 |               |            | 100                                      |                        |  |  |
|                                                                                                    | o Tolohorom and                                                                                              |                              | Set.                            | 1115.88                          | 5723-08-8                                                            | (234980)                                                               | 164.0                             | 8.1.02        |            | Arestra 2 - 62                           | 140                    |  |  |
|                                                                                                    | Sofuri Intel Store                                                                                           |                              | DO4                             | 254.20                           | 8112-04-3                                                            | CONTRACTOR                                                             | 262                               | 18-1, F2      |            | America L - Ear                          | dalé 4                 |  |  |
|                                                                                                    | A Mitrochana                                                                                                 |                              | 20044                           | 1176.11                          | 100-41-1                                                             | C 21900                                                                | 1000                              | 18-2 F2       | 161        | Arresto 1 - Bab                          | Auto 5                 |  |  |
|                                                                                                    | Manutan (UL) Matches                                                                                         | 2600                         | 3112254                         | 778.83                           | 10023-68-1                                                           | WELL-PARK                                                              | THU:                              | NA            |            |                                          |                        |  |  |
|                                                                                                    | Drew IIII chlorink 640                                                                                       | Contrada.                    | 200g                            | 129.39                           | 10025-77-1                                                           | 2003                                                                   | ineta                             | -             |            |                                          |                        |  |  |
|                                                                                                    | Calman (Minister difusion                                                                                    | ake                          | 9304                            | 1147.81                          | 10035-04-9                                                           | CaC12 - 29420                                                          | 2 Diff                            | 1             |            |                                          |                        |  |  |
|                                                                                                    | OI Shree                                                                                                    | to be be                     | 100.1%                          | 104.3                            | 101-42-5                                                             | 5899                                                                   | Selar                             | HITS COLUMN   | 2-21       |                                          |                        |  |  |
|                                                                                                    | Columnal contracts begins<br>Colorum chiladate debute<br>Chilaman chiladate debute<br>Chilaman<br>Terris and | ellista<br>eta               | 9354<br>9354<br>100-16<br>24754 | 147.3<br>147.3<br>194.2<br>82.23 | 100025-24-1<br>100025-24-1<br>10005-04-9<br>1001-42-0<br>100145-38-8 | Calibon - THO<br>Calibon - THO<br>Calibon - DHOS<br>Calibon<br>Hosting | U Join<br>P Derry<br>Gala<br>2001 | NUMBER OF THE | 2-11       |                                          | _                      |  |  |

### Autores:

Luiz Fernando Toneto Novaes

Edson Gilberto Avansini

## Agradecimento:

André Luiz Paiz